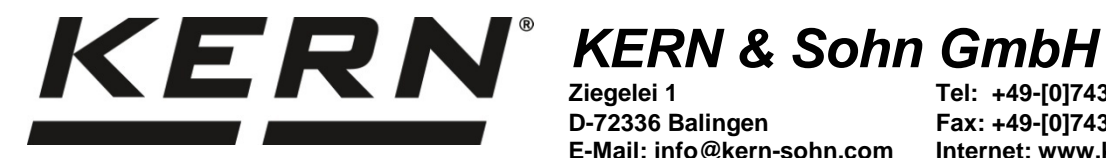

Ziegelei 1 D-72336 Balingen E-Mail: info@kern-sohn.com

Tel: +49-[0]7433-9933-0 Fax: +49-[0]7433-9933-149 Internet: www.kern-sohn.com

# **Betriebsanleitung Temperatur-Kalibrierset**

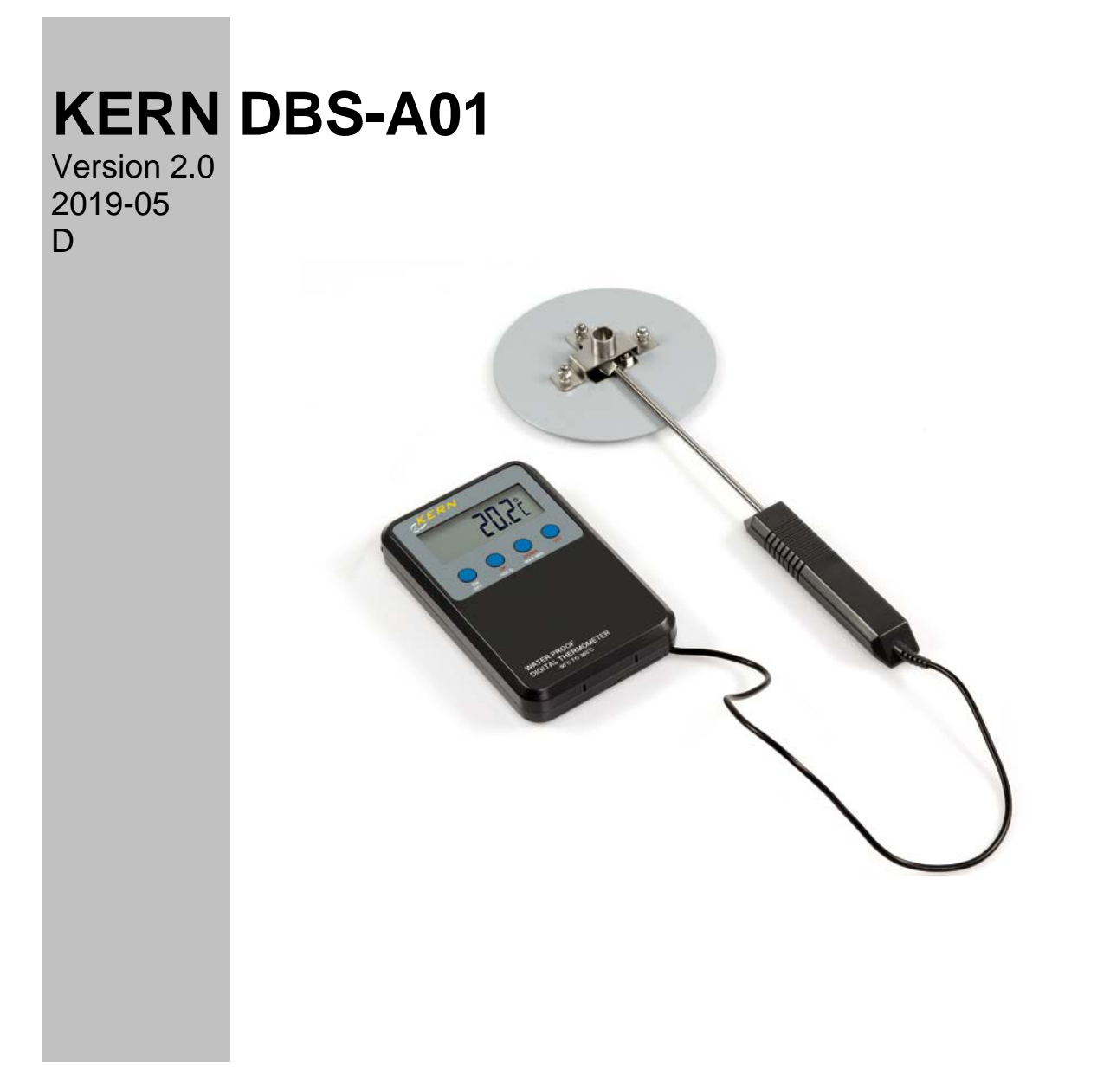

DBS\_A01-BA-d-1920

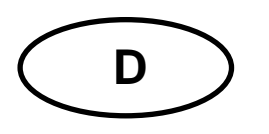

# **KERN DBS-A01**

Version 2.0 2019-05 Betriebsanleitung Temperatur-Kalibrierset

## 1 Technische Daten

| Einheiten            | Celsius [°C                            | )]            |  |
|----------------------|----------------------------------------|---------------|--|
|                      | Fahrenheit [°F]                        |               |  |
| Messbereich          | -50°C – +300°C                         |               |  |
|                      | -58°F - +57                            | 72°F          |  |
| Auflösung Anzeige    | 0,1 °C                                 |               |  |
| Auflösung Alarm      | 1°C                                    |               |  |
| Messgenauigkeit      | ± 1,5°C                                | -50°C10°C     |  |
|                      | ± 0,5°C                                | -10°C - 100°C |  |
|                      | ± 1,5°C                                | 100°C - 200°C |  |
|                      | ± 3°C                                  | 200°C - 300°C |  |
| Batterie (beigelegt) | 2 x 1.5 V AAA / Betriebsdauer 400 Std. |               |  |
| Umgebungstemperatur  | -10°C - +50°C / -14°F - +122°FC        |               |  |

# 2 Geräteübersicht

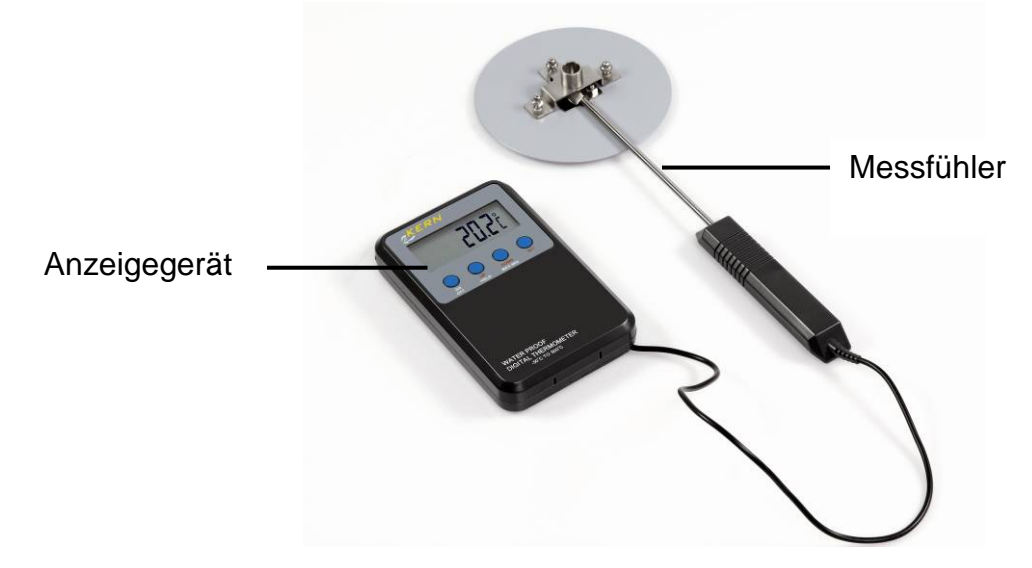

## 2.1 Anzeigenübersicht

| Anzeige | Beschreibung                                         |
|---------|------------------------------------------------------|
| MAX     | Kennzeichnet den höchsten Messwert einer Messung     |
| MIN     | Kennzeichnet den niedrigsten Messwert einer Messung  |
| HOLD    | Kennzeichnet einen festgehaltenen Anzeigenwert       |
| HI OFF  | Alarm für oberen Temperatur-Grenzwert ausgeschaltet  |
| LO OFF  | Alarm für unteren Temperatur-Grenzwert ausgeschaltet |
| ні ххх  | Oberer Temperatur-Grenzwert                          |
| Lo XXX  | Unterer Temperatur-Grenzwert                         |

## 2.2 Tastatur- und Funktionsübersicht

|      | Bes                                                                                                    | Beschreibung                                                                                  |  |  |
|------|----------------------------------------------------------------------------------------------------|-----------------------------------------------------------------------------------------------|--|--|
| ON   | Gerät ein- und ausschalten                                                                                                    |                                                                                               |  |  |
| UFF  | 1                                                                                                    | Während der Anzeige eines MAX/MIN oder HOLD-Wertes kann das Gerät nicht ausgeschaltet werden. |  |  |
| UP   | Wert verringern                                                                                                    |                                                                                               |  |  |
| HOLD | Nach Tastendruck wird der aktuelle Anzeigewert festgehalten, der Indikator<br>"HOLD" blinkt. Er wird solange angezeigt, bis er durch erneuten Tastendruck<br>gelöscht wird. |                                                                                               |  |  |

| DOWN    | Wert erhöhen                                                                                                    |  |  |
|---------|----------------------------------------------------------------------------------------------------|--|--|
| MAX/MIN | Anzeige Max. / MinTemperatur                                                                                                    |  |  |
|         | Nach Tastendruck wird der höchste Messwert angezeigt, der Indikator "MAX" blinkt.                                                                                                    |  |  |
|         | Nach erneutem Tastendruck wird der niedrigste Messwert angezeigt, der Indi-<br>kator "MIN" blinkt.                                                                                                    |  |  |
|         | Nach erneutem Tastendruck kehrt das Gerät zurück in den Messmodus.                                                                                                    |  |  |
|         | Zum Löschen der MAX/MIN-Werte Gerät mit ON/OFF aus- und wieder ein-<br>schalten.                                                                                                    |  |  |
| SET     | Alarm für Temperatur-Grenzwerte einstellen                                                                                                    |  |  |
|         | [SET] drücken "HI XXX" blinkt. Mit [UP] und [DOWN] oberen Grenzwert ein-<br>stellen. Mit jedem Tastendruck erhöht/verringert sich der Wert. Durch Dauer-<br>druck auf die Taste wird der Wert automatisch erhöht/verringert. Mit [ON/OFF]<br>kann der Grenzwert ausgeschaltet werden, "HI OFF" wird angezeigt. Oberen<br>Grenzwert mit [SET] bestätigen, "Lo XXX" blinkt. Unteren Grenzwert auf die-<br>selbe Art wie beim oberen Grenzwert beschrieben einstellen.<br>Ist die Temperatur außerhalb der Grenzwerte wird der Alarm ausgelöst. Mit<br>jeder beliebigen Taste wird der Alarm ausgeschaltet. Der Indikator [HI] bzw.<br>[LO] blinkt jedoch weiter solange sich die Temperatur außerhalb der Grenz-<br>werte befindet. |  |  |
|         | °C / °F Umschaltung                                                                                                    |  |  |
|         | [SET] gedrückt halten die Anzeige wechselt von °C $\Leftrightarrow$ °F.                                                                                                    |  |  |

### 3 Batterie wechseln

Wenn die Batteriespannung nicht mehr ausreicht, verdunkelt sich die Anzeige.

- I Gerät ausschalten.
- r Deckel des Batteriefachs durch Lösen der vier Schrauben öffnen.
- Batterien tauschen.

#### Auf die richtige Polung achten.

Den Deckel wieder verschließen.

### 4 Temperaturwert des Feuchtebestimmers KERN DBS justieren

Wir empfehlen den Temperaturwert des Gerätes gelegentlich mit dem optionalen Temperatur-Kalibrierset DBS-A01 zu prüfen. Die Temperatur wird an zwei Punkten (100°C u. 180°C) gemessen und kann an diesen korrigiert werden. Zuvor sollte sich das Gerät nach der letzten Heizphase auf Raumtemperatur abgekühlt haben.

#### Vorbereitung:

⇒ Messfühler It. Abb. fixieren.

- Am Feuchtebestimmer Probenschale und Schalenträger entfernen.
- ➡ Temperatur-Kalibrierset It. Abb. installieren.
- Heizhaube schließen. Ggf. wird die Fehlermeldung "ol" angezeigt, kann aber in diesem Fall ignoriert werden.
- ➡ Temperatur-Kalibrierset mit ON/OFF-Taste einschalten.

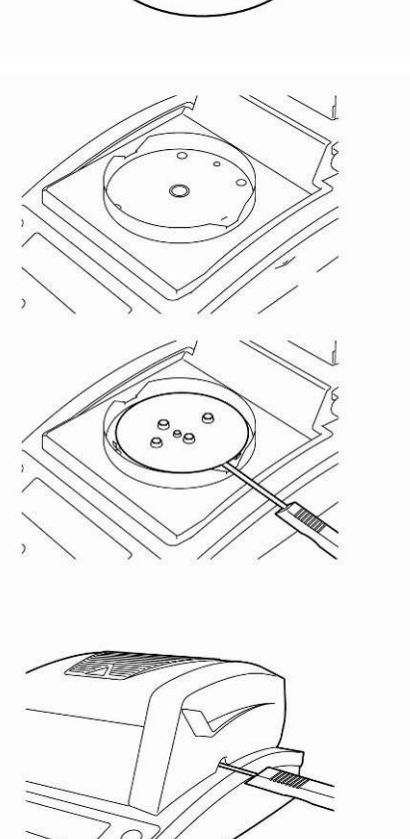

#### Menü aufrufen:

- ➡ Menü mit der Menu-Taste aufrufen, der erste Menüpunkt "PRoGRM" wird angezeigt.
- ⇒ Mit den Navigationstasten ↓ ↑ Menüpunkt "CAL" anwählen.
- ⇒ Mit ENTER-Taste bestätigen, die aktuelle Einstellung wird angezeigt. Falls nötig mit den Navigationstasten ♥ ↑ "TEMP" anwählen.
- ⇒ Mit ENTER-Taste bestätigen, der erste zu prüfende Temperaturpunkt wird angezeigt.
- START-Taste drücken, die erste Aufheizphase wird gestartet.

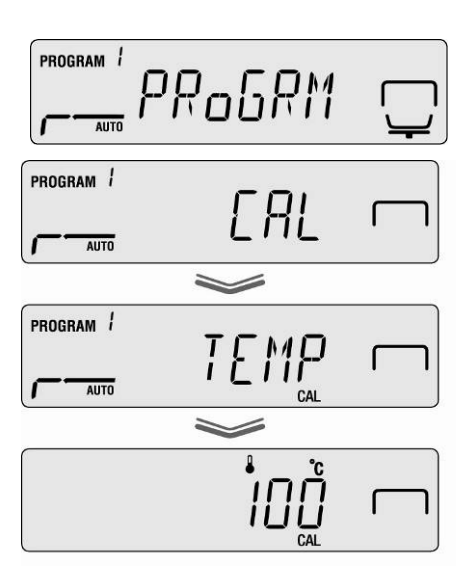

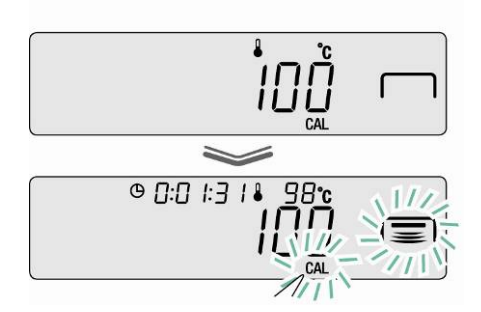

- Während der Aufheizphase die Heizhaube nicht länger als 1 Min. geöffnet lassen, sonst erscheint die Fehlermeldung "ERR.100". In diesem Fall ESC-Taste drücken und Menüpunkt "TEMP" erneut starten.
  - Vorsicht einzelne Teile wie z.B. Lüftungsgitter und Sichtfenster können sich während des Betriebs stark erwärmen.
  - Die Korrektur bei blinkender Temperaturanzeige muss binnen 15 Min. erfolgen, sonst wird die Temperaturjustierung abgebrochen (AboRT wird angezeigt).
- Nach 15 Min ist die Temperaturkalibrierung des 1. Punktes beendet. Bei blinkender Temperaturanzeige den angezeigten Temperaturwert am Thermometer mit dem des Feuchtebestimmers vergleichen. Stimmen die beiden Werten nicht überein, mit den Navigationstasten ♥ ↑ korrigieren und mit ENTER -Taste bestätigen. Numerische Eingabe siehe Betriebsanleitung KERN DBS, Kap. 7.1.1.

| 0 D: 18:25 1-11-12 |
|--------------------|
|                    |
|                    |
| <u> </u>           |

- ⇒ Der zweite zu pr
  üfende Temperaturpunkt wird angezeigt.
- ➡ Mit ENTER-Taste bestätigen, die zweite Aufheizphase wird gestartet.
- ⇒ Nach 15 Min ist die Temperaturkalibrierung des
   2. Punktes beendet. Bei blinkender Temperaturanzeige den angezeigten Temperaturwert am Thermometer mit dem des Feuchtebestimmers vergleichen. Stimmen die beiden Werten nicht überein, mit den Navigationstasten ♥ ↑ korrigieren und mit ENTER -Taste bestätigen. Numerische Eingabe siehe Betriebsanleitung KERN DBS, Kap. 7.1.1.
- Bei Anzeige "END" ist die Justierung abgeschlossen. Das Gerät kehrt automatisch zurück ins Menü.
   Bei Anschluss eines optionalen Druckers und

aktivierter GLP-Funktion wird die Ausgabe des Justierprotokolls gestartet

(siehe Betriebsanleitung KERN DBS Kap. 6.3).

- ➡ Mit ESC-Taste zurück in den Feuchtebestimmungsmodus.
  - Bei Anschluss eines optionalen Druckers und aktivierter GLP-Funktion (siehe Betriebsanleitung KERN DBS, Kap. 6.3) erfolgt die Ausgabe eines Justierprotokolls.

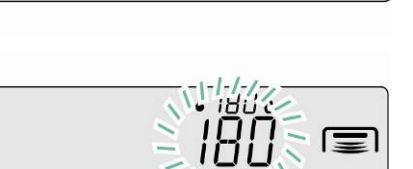

© 0:00:05 \$ 1040

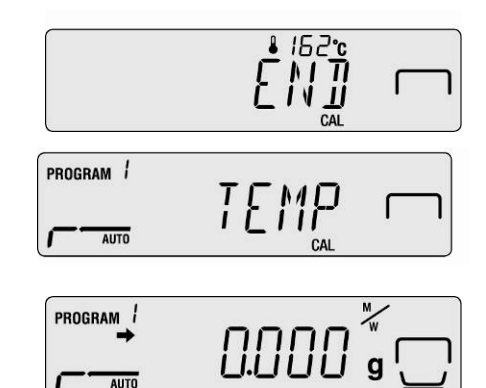